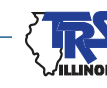

# EMPLOYER BULLETIN

## INSTRUCTIONS FOR FILING THE 2022-2023 ANNUAL CERTIFICATION

## **Annual Certification**

July 2023

The Annual Certification process can be started once all 2022-23 Defined Benefit (DB) Pay-period Reports have been uploaded and posted. To begin the roll up of the information reported throughout the year, go to the Employer Reporting Dashboard and select "Click here to start/continue the Annual Certification process."

For guidance on the Annual Certification process and reporting requirements, refer to the following links:

- TRS Annual Certification Process (review before starting)
- Annual Certification Process Procedures (review before starting)
- Defined Benefit Employer Reporting File Format
- <u>Gemini FAQs</u>

## **Filing Deadline**

**August 15, 2023, 11:59 p.m. is the filing deadline for the Annual Certification**. The Annual Certification should report service and earnings in accordance with applicable laws and rules. An Annual Certification failing to materially conform to the applicable laws and rules of TRS will not be deemed received until it is properly corrected and resubmitted to TRS. A \$250 per day, late-filing penalty will be assessed for each day past the deadline that this report is not on file with TRS. If an employer is assessed a late-filing penalty, the penalty will be reflected in the penalties section of the Employer Bill and in the Invoices section on the Totals page of the next Pay-period Report after the penalty has been assessed.

## **Adding Records**

Once all data has been rolled up, first review if the Members count is correct at the top of the Annual Certification Member Summary screen. If any members are not reported, stop and delete the Annual Certification by using the Delete button at the bottom of the page. Any time Delete is used, all corrections are lost. You will need to upload a report to add the member to Gemini. After the report is submitted and has posted, the Annual Certification process can be started again by selecting "Click here to start/continue the Annual Certification process" from the Employer Reporting Dashboard.

From the Summary Details screen for each member, select Add Row in order to add a row to report a new Employment Type or to add an additional Payment Reason record. We suggest adding the new row before adjusting the earnings on the existing records.

(more)

## TEACHERS' RETIREMENT SYSTEM OF THE STATE OF ILLINOIS

2815 West Washington P.O. Box 19253 Springfield, Illinois 62794-9253

> (888) 678-3675 employers@trsil.org

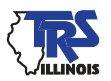

## **Saving Changes**

When changes are made via Quick Edit or Add Row, tab out of the box and select "Save" under Actions. All changes will be saved and the Save button at the bottom of the screen will be disabled. Select Cancel to return to the Annual Certification Member Summary screen to continue addressing edits. After changes have been saved, the Cancel button serves as the "back" option. **Do not use** the back option from the browser.

## **Earnings and Service Not Reportable**

If an employee has been reported on Pay-period Report(s) and it is discovered that they were not in a TRS-covered position, they cannot be deleted from the Annual Certification. On the Annual Certification Member Summary Details screen select Quick Edit from the Actions drop down enter zero "0" in all editable fields.

## **Edit Process - Fatal and Warning Errors**

The edit process allows the employer to correct reporting errors or explain situations that TRS will be required to research. Each error is assigned a number and is either fatal or a warning. Errors invoked for each member can be viewed on the "Annual Certification Member Summary Details" screen. To access this screen from the Annual Certification Member Summary screen, click on the Actions drop down and select View Summary Details. Those with errors will have a yellow triangle in the Action Needed column.

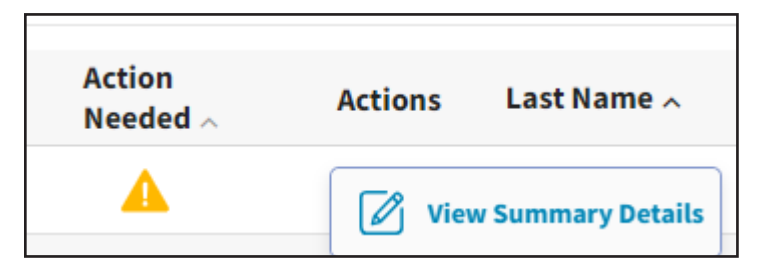

When reviewing the Summary Details, fatal errors will be shown in red and warning errors in yellow. A short description of the error will be shown with the error number. To see a detailed description of the error code and instructions for addressing the error, select View More in the Error Resolution column.

## **Fatal Errors**

A fatal error identifies incorrect or incomplete information and must be corrected before the Annual Certification can be submitted to TRS.

## **Warning Errors**

A warning error does not necessarily mean that the information reported is incorrect. Many errors are reasonableness checks, prompting TRS to verify the member data. Review the reported information. Employers should not modify the member data solely because an error exists. Modifications to the member data should be made only if the original information is incorrect or not in accordance with reporting guidelines.

If a warning error invokes and the reported information is correct, select View More under the Error Resolution column, select Certify then enter a detailed explanation if prompted. Some warning errors may not require a detailed explanation. For those that do, providing as much information as possible may prevent an inquiry from TRS.

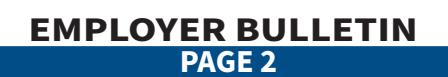

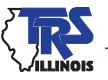

Only certify a warning error once it has been thoroughly researched and verified that the reported information is correct. Provide a detailed explanation. Once the edit has been certified and an explanation given, no updates to the explanation can be made.

The following explanations do not provide enough detail for TRS to complete processing the Annual Certification. We will be required to contact you for additional information.

- "Reported correctly."
- "Worked all year."

Following are examples of fatal and nonfatal errors and the steps necessary to correct them.

#### **Fatal Error**

Full Time

AR2014: Creditable earnings are greater than annual salary rate.

LS

| Employment Type<br>Full Time | Costract Days |                   | 202 | Days Paid 201    |                   | nual Salary Rate      | Creditable Earnings 107,272. |  |
|------------------------------|---------------|-------------------|-----|------------------|-------------------|-----------------------|------------------------------|--|
| Employment<br>Type           | ^             | Payment<br>Reason | ~   | Contract<br>Days | FTI<br>Percentage | E Full Annual<br>Rate | Earnings                     |  |
| Full Time                    |               | BS                |     | 184              | 100               | 105,083.51            | 105,625.22                   |  |
| Full Time                    |               | ED                |     |                  |                   |                       | 548.62                       |  |

\$107,272.74

The annual salary rate is calculated by Gemini's roll-up process based upon the information reported by the employer in the Pay-period Reports.

Creditable earnings cannot be greater than annual salary rate. A correction is required to earnings, payment reasons and/or full annual rate. Review the reported information to determine the necessary corrections.

In researching this member, the employer discovers that \$541.71 of extra duty was incorrectly reported as base salary. Correct the BS earnings to \$105,083.51 and the ED earnings to \$1,090.33. The error is resolved after these corrections are made.

#### **Warning Errors**

#### Days paid, base earnings and extra-duty earning required corrections.

AR2004: TRS is unable to calculate to the total BS – base earnings within \$250.

| Employment<br>Type | Payment<br>Reason | Contract<br>Days | FTE<br>Percentage | Full<br>Annual<br>Rate | Earnings  | Member<br>Contributions | Member THIS<br>Contributions | Employer<br>Contributions | Employer THIS<br>Contributions | Docked<br>Days | Days<br>Paid |
|--------------------|-------------------|------------------|-------------------|------------------------|-----------|-------------------------|------------------------------|---------------------------|--------------------------------|----------------|--------------|
| Full Time          | BS                | 184              | 100               | 53,503.29              | 13,085.04 | 1,177.65                | 117.76                       | 75.90                     | 87.67                          | 0.00           | 40           |
| Full Time          | ED                |                  |                   |                        | 294.51    | 26.51                   | 2.66                         | 1.71                      | 1.97                           | 0.00           | 0            |

(more)

1,098.90

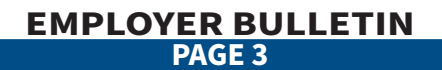

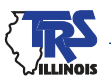

The daily rate (computed by dividing Full Annual Rate by the Contract Days) multiplied by the BS Days Paid is not within \$250 of total BS – Base Salary Earnings or Full Annual Rate minus calculated dock amount (calculated daily rate x number of Docked Days plus LA Payment Reason days) is not within \$250 of total BS – Base Salary Earnings.

Review the member's Full Annual Rate, Contract Days, BS Days Paid, Docked Days, LA Days Paid, and BS Earnings.

In researching this member, the employer discovers that days paid were incorrectly reported and extra duty earnings were reported as BS. Days paid are corrected to 42, BS Earnings are corrected to \$12,212.04 and extra duty earnings are corrected to \$1,167.51. The error is resolved after these corrections are made.

#### No changes required to reported information.

**AR2004:** TRS is unable to calculate to the total BS – base earnings within \$250.

| Employment | Payment  | Contract | FTE        | Annual    | Earnings  | Member        | Member THIS   | Employer      | Employer THIS | Docked | Days |
|------------|----------|----------|------------|-----------|-----------|---------------|---------------|---------------|---------------|--------|------|
| Type ^     | Reason ^ | Days     | Percentage | Rate      |           | Contributions | Contributions | Contributions | Contributions | Days   | Paid |
| Full Time  | BS       | 240      | 100        | 75,000.00 | 58,725.00 | 5,285.25      | 528.52        | 340.60        | 393.46        | 0.00   | 211  |

The daily rate (computed by dividing Full Annual Rate by the Contract Days) multiplied by the BS Days Paid is not within \$250 of total BS – Base Salary Earnings or Full Annual Rate minus calculated dock amount (calculated daily rate x number of Docked Days plus LA Payment Reason days) is not within \$250 of total BS – Base Salary Earnings.

Review the member's Full Annual Rate, Contract Days, BS Days Paid, Docked Day, LA Days Paid, and BS Earnings.

In researching this member, the employer determined that they had been correctly reported due to changing positions during the year. Provide the following explanation, "This member started the year as a teacher and in October became an assistant principal. They worked all days required between the two positions with no unpaid time."

#### No changes required to reported information.

#### AR2020 invoked and the teacher was reported correctly in both the prior year and the current year.

**AR2020:** The member was Full Time at the same district in the prior year and is reported as Full Time this year, and Contract Days are within 10 days with a 15 percent or more increase in BS Full Annual Rate from the prior year Annual Salary Rate without the same percentage change in FTE.

#### 2021-22

Annual Salary Rate and Creditable Earnings reported as \$38,800.00

#### 2022-23

BS Annual Salary Rate and Creditable Earnings reported as \$47,192.00.

In researching this member, the district discovered that she had been reported correctly in both years but had moved on the salary schedule due to additional education and professional development.

Provide the following explanation: "The teacher moved on the salary schedule from BA + 16 Step 19 to MA Step 20. Earnings have been reported correctly in both the 2021-22 and 2022-23 school years."

#### Supplementary Report compared to Annual Report errors.

Rate and earnings were reported incorrectly on the Supplementary Report.

(more)

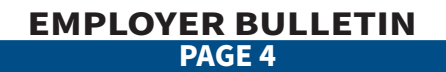

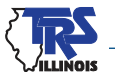

**AR2023:** Annual Salary Rate does not match previously reported Annual Salary Rate from Supplementary Report.

**AR2024:** Annual Certification Creditable Earnings do not match previously reported Creditable Earnings from Supplementary Report.

The member was reported as follows on the Supplementary Report.

| Earnings Information for 2022-23 School Year                  |                                           |  |  |  |  |  |  |  |  |
|---------------------------------------------------------------|-------------------------------------------|--|--|--|--|--|--|--|--|
| Date of last payment for regular earnings:                    | 6/15/2022                                 |  |  |  |  |  |  |  |  |
| Number of days in employment agreement:                       | 184                                       |  |  |  |  |  |  |  |  |
| Total number of days paid:                                    | 184                                       |  |  |  |  |  |  |  |  |
| DO NOT convert nortical davia into full davi aquivalenta. Con | unt avons maid day. Manday through Eniday |  |  |  |  |  |  |  |  |

DO NOT convert partial days into full day equivalents. Count every paid day, Monday through Friday.

| 2022-23<br>School Year                                                          | Annual<br>Salary Rate | Creditable<br>Earnings | Member TRS<br>Contribution<br>s |
|---------------------------------------------------------------------------------|-----------------------|------------------------|---------------------------------|
| Base                                                                            | 138,433.00            | 138,433.00             | (9.0%)                          |
| Flexible Benefit Plan                                                           | 1,000.00              | 1,000.00               |                                 |
| <b>Extra-duty</b><br>(coaching, driver's education, cheerleading sponsor, etc.) | 5,389.99              | 5,389.99               |                                 |
| Severance / Lump-sum**<br>(bonus, sick leave, retirement incentive, etc.)       | 7,082.50              | 7,082.50               | 13,671.49                       |
| Totals:                                                                         | 151,905.49            | 151,905.49             |                                 |
| **Date of Severance / Lump-sum Payment:                                         | 6/15/2022             | 2                      |                                 |
| (If paid out over several periods, enter last date paid.)                       |                       |                        |                                 |
|                                                                                 |                       |                        |                                 |

The member was reported as follows on the Annual Certification.

| fingingment Type                                                                                                    | Centract Reyn | Days Paid |     | Annual Salary Rate | 00000000000 | Creditativ Lansings | 5-51-42-51 MAXIN |
|----------------------------------------------------------------------------------------------------|---------------|-----------|-----|--------------------|-------------|---------------------|------------------|
| Full Time                                                                                                    | 0             | IM        | 394 | 0                  | 150,705.49  |                     | 150,705.49       |
| and the second second sec |               |           |     |                    |             |                     |                  |

| Employment<br>Type | Payment<br>Reason | Contract<br>Days | FTE<br>Percentage | Full Annual<br>Rate | Earnings     | Member<br>Contributions | Member THIS<br>Contributions | Employer<br>Contributions | Employer THIS<br>Contributions | Docked<br>Days | Days<br>Paid |
|--------------------|-------------------|------------------|-------------------|---------------------|--------------|-------------------------|------------------------------|---------------------------|--------------------------------|----------------|--------------|
| FullTime           | RL.               | 184              | 100               | 138,433.00          | 138,413.00   | 12,418.01               | 1,245.85                     | 802.83                    | 527.54                         | 0.00           | 334          |
| fullTime           | ED.               |                  |                   |                     | 4,185.99     | 377.14                  | 37.73                        | 24.30                     | 28.07                          | 2.00           |              |
| full Time          | 18                |                  |                   |                     | 1,000.00     | 90.00                   | 3.90                         | 5.80                      | 6.70                           | 8.00           | 0            |
| FullTime           | 15                |                  |                   |                     | 7,082.50     | 637.43                  | 0.24                         | 41.03                     | 47.45                          | 0.00           |              |
|                    |                   |                  |                   |                     | \$150,705.49 | \$11,561.54             | \$1,354.30                   | \$874.01                  | \$1,009.80                     | 0.00           | 184          |

In researching this member, the district discovered that there was \$1,200 of extra duty earned during the year for club sponsorships, internal substitution and hallway and bus supervision. The district submitted a revised Supplementary Report. See Revisions on pages 47 and 48 in <u>Chapter 5</u> of the *Employer Guide*. Certify the error and include the following explanation: "The Annual Report is correct. A revised Supplementary Report has been submitted to correct the Supplementary Report to include extra duties earned during the year."

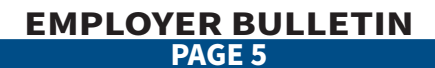

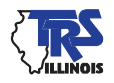

## Days Paid, rate and earnings correct on both the Supplementary Report and Annual Certification. The teacher returned to teaching after temporary disability.

AR2022, AR2023 and AR2024 invoked on a teacher that returned from disability.

**AR2022:** Annual Certification Days Paid do not match previously reported Days Paid from Supplementary Report.

**AR2023:** Annual Salary Rate does not match previously reported Annual Salary Rate from Supplementary Report.

**AR2024:** Annual Certification Creditable Earnings do not match previously reported Creditable Earnings from Supplementary Report.

The member was reported as follows on the Supplementary Report.

| Earnings Information for 2022-23 School Year                                    |                       |                        |                   |
|---------------------------------------------------------------------------------|-----------------------|------------------------|-------------------|
| Date of last payment for regular earnings:                                      | 2/18/202              | 22                     |                   |
| Number of days in employment agreement:                                         | 185                   |                        |                   |
| Total number of days paid:                                                      | 103                   |                        |                   |
| DO NOT convert partial days into full day equivalents.                          | Count every paid da   | ay, Monday throug      | h Friday.         |
|                                                                                 |                       |                        | Member TRS        |
| 2022-23<br>School Year                                                          | Annual<br>Salary Rate | Creditable<br>Earnings | Contribution<br>s |
| Base                                                                            | 100,597.79            | 55,766.17              | (9.0%)            |
| Flexible Benefit Plan                                                           |                       | ,                      |                   |
| <b>Extra-duty</b><br>(coaching, driver's education, cheerleading sponsor, etc.) | 153 74                | 153 74                 |                   |
| Severance / Lump-sum**                                                          | 100.71                | 155.74                 |                   |
| (bonus, sick leave, retirement incentive, etc.)                                 | 1,098.90              | 1,098.90               | 5,018.96          |
| Totals:                                                                         | 100,597.70            | 55.766.17              |                   |
| **Date of Severance / Lump-sum Payment:                                         | 12/15/202             | 1                      |                   |
| (If paid out over several periods, enter last date paid.)                       |                       |                        |                   |
|                                                                                 |                       |                        |                   |

The member was reported as follows on the Annual Certification.

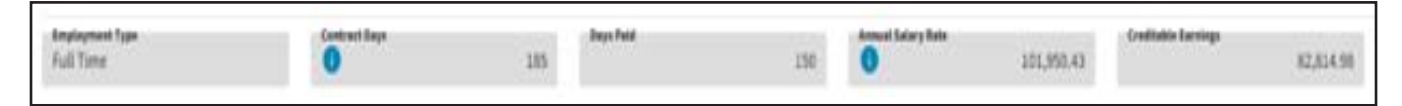

| Employment<br>Type | Payment<br>Reason | Contract<br>Days | FTE<br>Percentage | Full Annual<br>Rate | Earnings    | Member<br>Centributions | Member THIS<br>Contributions | Employer<br>Contributions | Employer THIS<br>Contributions | Docked<br>Days | Days<br>Paid |
|--------------------|-------------------|------------------|-------------------|---------------------|-------------|-------------------------|------------------------------|---------------------------|--------------------------------|----------------|--------------|
| Full Time          | 85                | 384              | 100               | 100,587.79          | 81,462.34   | 7,331.61                | 733.48                       | 472.48                    | 545.80                         | 5.00           | 149          |
| Full Time          | ε0                |                  |                   |                     | 100.00      | 9.00                    | 1.90                         | 9.58                      | 1.67                           | 0.00           | 8            |
| FullTime           | LS                |                  |                   |                     | 1,098.90    | 98.90                   | 5.89                         | 6.37                      | 7.36                           | 0.00           | -            |
| Full Time          | 55                |                  |                   |                     | 153.74      | 13.54                   | 1.38                         | 0.00                      | 1.83                           | 0.00           | 1            |
|                    |                   |                  |                   |                     | \$82,814.98 | \$7,453.35              | \$745.33                     | \$480.32                  | \$354.86                       | 5.00           | 150          |

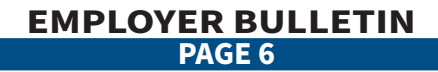

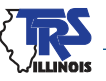

In researching this member, the district discovered that she had returned to teaching and earned additional extra duties after her return. The Supplementary Report is correct as of the date she went on disability. Do not correct the Supplementary Report.

Provide the following explanation: "The Supplementary Report is correct. The teacher returned to teaching on March 16, 2023. She earned \$100 of extra duties for attending a curriculum writing workshop after her return."

### **Leave of Absence**

In Gemini, employers report the number of days members are on unpaid leaves of absence during the school year. The Payment Reason LA - Unpaid Leave of Absence should be used to report leaves under the Family Medical Leave Act (FMLA) of 1993, reductions in force (RIF), or any other type of board-approved unpaid leave. This information is included in the rolled-up data in the Annual Certification. Employers can make updates to the information reported under the Payment Reason of LA or add LA records.

Members may be able to purchase TRS service credit for the period of the unpaid leave of absence. Providing leave of absence information allows TRS to notify the member of his/her right to claim the service credit.

## **Military Leaves**

TRS will give full earnings and credit to all members called away from teaching to active military duty without charging any contributions for the period the members are on active duty. In Gemini, employers report time periods members are called to active military duty during the school year. This information will be included in the rolled-up data in the Annual Certification. Employers can make updates to the information reported under the Payment Reason of ML – Military Leave or add ML records.

## **Sabbatical Leave**

In Gemini, employers report time periods members are on a sabbatical leave of absence in accordance with the School Code (105 ILCS 5/24-6.1) during the school year. This information will be included in the rolledup data in the Annual Certification. Employers can make updates to the information reported under the Payment Reason of SB – Sabbatical or add SB records. This payment reason should not be used to report leaves of absence granted for other reasons. Refer to <u>Chapter 6</u> of the *Employer Guide* or the School Code for more information about sabbatical leaves.

## **Terminated Sick Leave**

The sick leave information provided when a member terminates allows TRS to record unused, uncompensated sick days from former employers throughout a member's career. The Final Sick Leave Review screen should include all members who terminated employment during the 2022-23 school year.

In Gemini, employers reported the Employment End Date, Employment End Reason, and remaining balance of unused, uncompensated Sick Leave/Personal Days on the last Pay-period Report the member(s) was reported on. The Final Sick Leave Review screen on the Annual Certification will display all members who were reported as terminated throughout the year. Employers can add sick leave information or make updates to the rolled-up information. Terminations are added on the Annual Certification Member Summary screen.

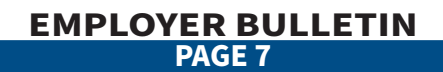

(more)

When reporting sick leave, please note:

- The Employment Begin Date is the first date that the member began working for the district in a TRScovered position. This is the date the employer has been reporting on the Pay-period Reports and cannot be updated through the Annual Certification.
- The Employment End Date is the final day a member worked or used a sick, personal or vacation day, not the member's resignation date.
- If the district has employed a member more than once and sick leave days earned from the previous employment were reinstated to the member, contact TRS to ensure that the previously reported sick leave days are corrected to zero. If the district employed a member more than once and sick leave days earned from the previous employment period were not reinstated to the member, only report the most recent employment period and the sick leave days associated with that employment period on the report.
- Report only unused, uncompensated sick leave days that a member had available on the date he/she terminated district employment. Include unused business, personal or other nonvacation leave days that were available to use for illness.
- Round sick leave days to the nearest 10th decimal place. Do not round sick leave days to the nearest whole number. For example:
  - 1. If the member had 55.75 sick leave days, report 55.8 days.
  - 2. If the member has 72.32 sick leave days, report 72.3 days.

Sometimes districts have members who have been involuntarily laid off due to a reduction in force (RIF) and as of the August 15 Annual Certification deadline, employers do not know who will be rehired. Report final sick leave based upon current information when filing the Annual Certification. If anyone is rehired after the Annual Certification has been submitted, send TRS a revised Terminated Sick Leave Report. For additional information on reporting sick leave days, refer to <u>Chapter 5</u> and <u>Chapter 6</u> of the *Employer Guide* and <u>Employer Bulletin FY22-34</u>.

## **Federal Funds**

On the Federally Funded Earnings – Reported for Fiscal Year 2022-2023 screen, review the total amount of salaries reported for each grant type. If corrections are necessary, edit the amount of salaries paid from federal funds or add salaries paid from federal funds.

## **Submit the Annual Certification**

Once all errors have been resolved by making necessary corrections and/or providing detailed edit explanations, sick leave has been reviewed for terminated members, total federal funds have been reviewed, progress to the final page of the Annual Certification process. On this page you will review and certify the final totals for the fiscal year and submit your report to TRS. The Submit to TRS button will not be enabled until later in July. TRS will notify employers when the Annual Certification can be submitted.

## **Corrections after Annual Certification Submitted to TRS**

Once submitted, employers will no longer be able to make updates. If you find a correction is necessary (i.e. timesheet for work performed in June turned in late, sick leave did not include personal leave days, teacher paid on incorrect step of the salary schedule, etc) email TRS at <u>employers@trsil.org</u>. Include the member's name, last four of the SSN, reason for the correction, required correction(s).

(more)

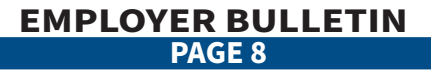

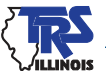

## Reports

Employers will be able to view and print reports from the Employer Access Area of the TRS website. The following reports will be available:

- Annual Report,
- Annual Report Remittances,
- Terminated Sick Leave Report,
- Leave of Absences Reports,
- Sabbatical Leave Reports,
- Summary of Changes and
- prior year Annual Reports.

## **Annual Certification Information and Notes**

Keep the Annual Certification information and notes readily available until the middle of November. After TRS receives the Annual Certification, an extensive review process takes place. TRS Employer Services Department auditors review all the Annual Certifications and complete the review process by the middle of November. Based upon telephone calls or correspondence with districts, corrections to the reported information may be necessary. After all required corrections are processed, employers will be notified via email when the report is complete and the Summary of Changes Report is available to view. Employers are annually required to confirm that they have reviewed the Summary of Changes Report in Employer Access. To confirm, select "Confirm Sum of Changes" on the left navigation bar. Select the check box on the Confirm Summary of Changes screen and then "Save."

## **Report Difference Process**

Based on corrections made by the employer during the Annual Certification process and/or corrections made by TRS during the audit of the Annual Certification, contributions may be due to TRS or due back to the employer. Once the review of the Annual Certification is complete, TRS will calculate the amount of TRS and THIS Fund contributions due based upon the earnings reported. TRS will transfer any overpayment of TRS contributions to underpayments of TRS contributions. TRS acts as a service agent for the Illinois Department of Central Management Services for the collection of THIS Fund contributions. If after any transfers of contributions an overpayment exists, TRS will voucher the overpayment to the district. If any amounts are due, they will be reflected on the Report Difference Contributions section of the monthly Employer Bill and in the Invoice section on the Totals page of the next Pay-period Report.

## 2023-24 Days Worked Report

Accuracy in reporting the number of days worked and/or paid is critical because this number is used to determine the amount of TRS service credit each member receives for the school year. Service credit is granted for each day or partial day worked, Monday through Friday, during the school year in a position requiring teacher licensure. Many school districts have developed their own system to record and accumulate the number of days the member was paid for during the school year. School districts who do not have an automated days tracking system in place may find the 2023-24 Days Worked Report useful for recording the date of each different day worked throughout the 2023-24 year for part-time contractual, part-time non-contractual (hourly), or substitute teachers. The form can be downloaded from the TRS website.

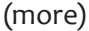

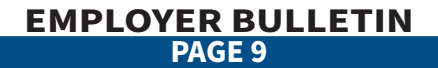

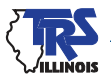

## Questions

For questions about completing the Annual Certification, please email questions to <u>employers@trsil.org</u> or call the TRS Employer Services Department, Monday through Friday during the business hours of 7:30 a.m. to 4:30 p.m. at 888-678-3675, option 1.

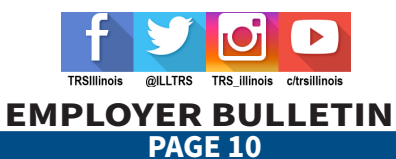

Printed by the authority of the State of Illinois. electronic | FY24-01 | 7/23